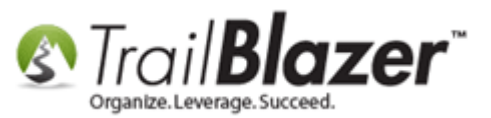

Author: Joel Kristenson Last Updated: 2015-06-03

#### **Overview**

This article walks through the steps to manually log volunteer hours, and then run a summary report showing total hours worked by multiple volunteers for a given time range. The application of Pivot reports in **Trail Blazer** can be beneficial in many different circumstances to create summaries.

**IMPORTANT:** Some parts of this article require appropriate <u>security clearance</u> for things like creating new log notes.

**Tip:** If you use another system to track volunteer data, or any other data for that matter, learn about **Trail Blazer's** import utility to import the data from that system to ours.

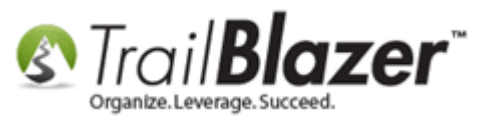

#### Steps

You'll first need to create a Log Note Type for volunteer hours.

Navigate to the Log Types list, click [+ New], create a name, and click [Save and Close].

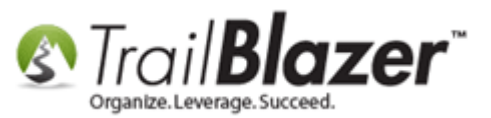

| Sattings Help                           | 2                                                                                                    |         |
|-----------------------------------------|----------------------------------------------------------------------------------------------------|---------|
| S Settings Help                         |                                                                                                    |         |
| Application Menu «                      | 🛛 🧇 Search 💊 Reset 🛛 🕂 New 🛛 🔚 🧰 😁 🛛 🔚 🜁 🤔 🛛 File 🗵 Edit 👻 🎯 🖉 Log Ty                                                                                                    | pes     |
|                                         |                                                                                                    |         |
| Tasks                                   | Favorites SQL                                                                                                    |         |
| E Dashboard                             |                                                                                                    |         |
| E Calendar/Tasks                        |                                                                                                    |         |
| 🕀 🍇 Canvassing                          | Favorite Searches                                                                                                    |         |
| E Contact                               |                                                                                                    |         |
|                                         |                                                                                                    |         |
|                                         |                                                                                                    |         |
| System Manager                          |                                                                                                    |         |
| System Gallery                          |                                                                                                    |         |
|                                         | IF                                                                                                    |         |
|                                         |                                                                                                    | <u></u> |
|                                         | Contact Log Type Card                                                                                                    | 8       |
|                                         | V Include V Exclude I III Sort III File - Edit - ∅                                                                                                    |         |
| Expenditure Categories                  |                                                                                                    |         |
|                                         | Log is Private                                                                                                    |         |
|                                         | Incl ID Log Type Name                                                                                                    |         |
| \IIII <u>FEC Expenditure Categories</u> | ☑     23     Canvassing Comment                                                                                                    |         |
|                                         | Combine Comment                                                                                                    |         |
|                                         | ☑         3         Email                                                                                                    |         |
| Lobbyists                               |                                                                                                    |         |
| Log Types - 1                           | ☑     4     Export                                                                                                    |         |
| Memorial Types                          | ☑     18     Grant Pending                                                                                                    |         |
| Nations                                 | Sector Sector Se |         |
| Non-Monetary Types                      | Control Control Contro |         |
|                                         | Image: Second state     Image: Second state       Image: Second state     Image: Second state                                                                                                    |         |
|                                         | ☑         9         Meeting         9                                                                                                    |         |
|                                         | ☑         10         Note         ☑         2494                                                                                                    |         |
|                                         | ■ ■ <u>11</u> <u>Phone</u> ■ 49                                                                                                    |         |

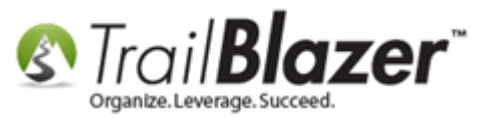

Click [Search] to refresh the logs list which will display your new log type.

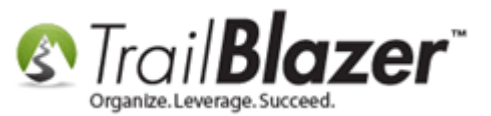

|          |                 | _         | 1                         |             |          |                            |
|----------|-----------------|-----------|---------------------------|-------------|----------|----------------------------|
| -        | Searc           | :h 🎙      | Reset   🕂 New   😑 🥅 😁     | 🛛 📥         | 👸   Fil  | e 👻 Edit 👻 🛛 🕜 🛛 Log Types |
| 0        |                 |           |                           |             |          |                            |
| Fav      | vorites         | SQL       |                           |             |          |                            |
|          | •               |           |                           |             |          |                            |
|          | 2               | _         |                           |             |          |                            |
| 1        |                 |           | Favorite                  | Searche     | 5        |                            |
|          |                 |           |                           |             |          | ■                          |
| V<br>Log | Inclue<br>Types | de 😻      | Exclude I E Sort E Format | 🕶   🖹 🖁 Exp | port 🚴 I | Print 🛛 🌐 Pivot            |
|          | Incl            | ID        | Log Type Name             | In-Active   | Use      |                            |
| _        |                 | 22        | Conversion Comment        |             | Count    |                            |
|          |                 | 1         | Combine Comment           |             | 1623     |                            |
|          |                 | 3         | Email                     |             | 1        |                            |
|          |                 | 2         | Email Broadcast           |             | 0        |                            |
|          |                 | 4         | Export                    |             | 0        |                            |
|          |                 | 18        | Grant Pending             |             | 5        |                            |
|          | V               | 5         | Grant-Approved            | <b>V</b>    | 0        |                            |
|          | <b>V</b>        | <u>6</u>  | Grant-Denied              |             | 0        |                            |
|          | V               | <u>8</u>  | Left Message              |             | 7        |                            |
|          | V               | <u>9</u>  | Meeting                   |             | 9        |                            |
|          | V               | <u>10</u> | Note                      |             | 2494     |                            |
|          | V               | <u>11</u> | Phone                     |             | 49       | For more ad                |
|          | V               | <u>12</u> | PrivateNote               |             | 0        | reporting v                |
|          | V               | <u>13</u> | Sent Mailing              |             | 2822     | multiple los               |
|          | V               | <u>14</u> | Sign Up Comment           |             | 26       | multiple log               |
|          | V               | 22        | Test Scores               |             | 2        | volunteer s                |
|          | <b>V</b>        | Z         | Tutoring                  |             | 18       | 1                          |
|          | <b>V</b>        | <u>15</u> | Update Comment            |             | 0        | Examples:                  |
|          |                 | 20        | <u>Meit - On Site</u>     |             | 1        | Voluntoor H                |

For more accurate & efficient reporting you may want to create multiple log types for for different volunteer sub categories.

Examples: Volunteer Hours - Data Entry

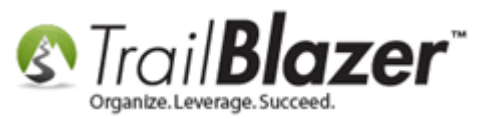

**Tip:** For accurate and efficient reporting down the line, you may want to create **sub categories** for these different volunteer categories, such as **Volunteer Hours – Data Entry, Volunteer Hours – Phone Calls, Volunteer Hours – Events**, etc.

Now that you're finished creating the new Log Types it's a good idea to refresh all of the drop-downs in your database. Follow **Application Menu** > **System Manager** > **Settings** > **Update Unique Search Value (Drop Downs)**, and click **[OK]**.

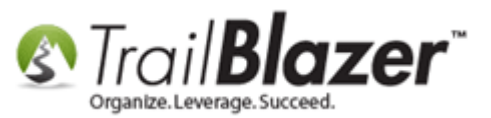

| Settings Help         |                                                                                                    |
|-----------------------|----------------------------------------------------------------------------------------------------|
| Application Menu «    | 🤝 Search 🔖 Reset   🕂 New 🔚 🛅 😁   🔚 🜁 😚   File 🔻 Edit 🚽 🞯 🎥 Include Other   Contacts                |
|                       |                                                                                                    |
| Tasks                 | Favorites General Address Household Attribute Canvass Contribute Pledge Event Log Admin SQL        |
|                       |                                                                                                    |
| E Scalendar/Tasks     | Name Phone E-Mail Email Links Profile Work Demographics User, Text User, Dates User, Decimal Other |
| E Canvassing          |                                                                                                    |
|                       | Prior Last Name:                                                                                   |
|                       |                                                                                                    |
| System Manager        | Corporation Prisolity Name.                                                                        |
| System Gallery        | Foundation Middle Name:                                                                            |
| 🗄 🛅 Lists             | Nickname:                                                                                          |
| En Gettings           |                                                                                                    |
|                       | Warning                                                                                            |
| Website Configuration |                                                                                                    |
|                       | This function will refresh (i.e., clear and reload) the Distinct Values table.                     |
|                       |                                                                                                    |
|                       | 📑 Edit 🛛 😼 🛛 🔤 🖾 Pivot                                                                             |
| • • •                 | Contacts List                                                                                      |
|                       | OK Cancel                                                                                          |
|                       | Incl ID State Code                                                                                 |
|                       |                                                                                                    |
|                       |                                                                                                    |
|                       |                                                                                                    |

This may take a bit of time (1-15 min.) if you haven't done it in a while, especially if you have a very large database.

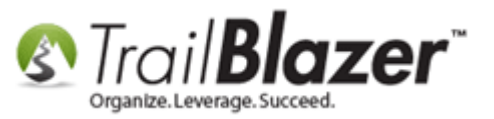

Once complete you'll be prompted with a pop-up, click **[OK]**.

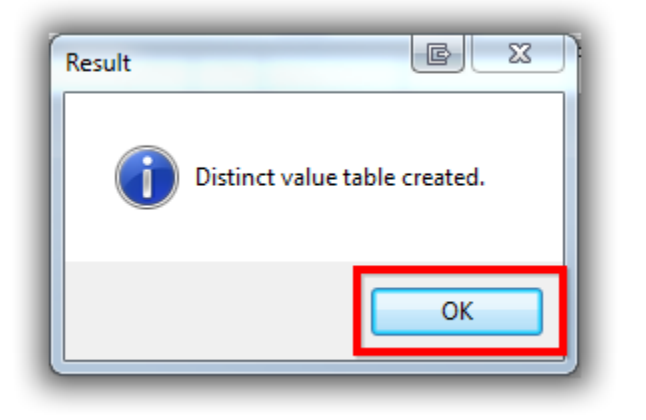

Now that that's done, navigate to your Contacts (*Voters/Donors*) list. Run a search <u>query</u> for the volunteer you want to record hours for, and click on their name to open the record. *In my example I queried for everyone in my database tagged with a Volunteer <u>attribute</u>, and opened the record for Tom Cope as shown in the image below.* 

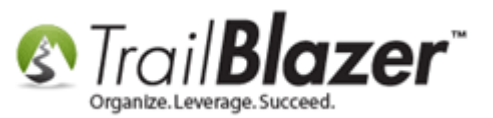

| Settings Help                   | 3 —   |                                                                                                    | _                                                                                                    |                                                                                       |                                                                                                    |        |                                                             |                                                                                                    |                                                                                                    |                                                                                                    |                                                                                                    |                                                                   |                                                                                                    |                                                                                                    |           |            |
|---------------------------------|-------|----------------------------------------------------------------------------------------------------|----------------------------------------------------------------------------------------------------|---------------------------------------------------------------------------------------|----------------------------------------------------------------------------------------------------|--------|-------------------------------------------------------------|----------------------------------------------------------------------------------------------------|----------------------------------------------------------------------------------------------------|----------------------------------------------------------------------------------------------------|----------------------------------------------------------------------------------------------------|-------------------------------------------------------------------|----------------------------------------------------------------------------------------------------|----------------------------------------------------------------------------------------------------|-----------|------------|
| lication Menu                   | × 🧇   | Searc                                                                                                    | :h 🍗 Res                                                                                                    | et   🕂                                                                                | New 🔚                                                                                                    | } 📾    | 🗂 🗐 📥                                                       | в                                                                                                    | File - Ec                                                                                                    | dit 👻 🕜 🖓 Include                                                                                                    | Other Conta                                                                                                    | cts                                                               | 210                                                                                                    | Constru                                                                                                    | int vo    |            |
| 1 G Ø                           |       |                                                                                                    |                                                                                                    |                                                                                       |                                                                                                    |        |                                                             |                                                                                                    |                                                                                                    |                                                                                                    |                                                                                                    |                                                                   | 2 (1                                                                                                    | Jonstru                                                                                                    | ict yo    | ur que     |
| s                               |       | voritoo                                                                                                    | Ganaral                                                                                                    | Addree                                                                                | un Hausaha                                                                                                    | ald 2  | Z Attribute C                                               | ·                                                                                                    | an Contribu                                                                                                    | to Pladao Event La                                                                                                    | Admin S(                                                                                                    |                                                                   |                                                                                                    |                                                                                                    |           |            |
| Dashboard                       |       | vontes                                                                                                    | General                                                                                                    | Addres                                                                                |                                                                                                    | JIU    |                                                             |                                                                                                    | ss   Contribu                                                                                                   | lite Fledge Event Lo                                                                                                    | a   Admin   So                                                                                                    |                                                                   | _                                                                                                    |                                                                                                    |           |            |
| Calendar/Tasks                  | · • • | Inc                                                                                                    | clude Excl                                                                                                    | lude                                                                                  |                                                                                                    |        |                                                             |                                                                                                    |                                                                                                    |                                                                                                    |                                                                                                    |                                                                   |                                                                                                    |                                                                                                    |           |            |
| Canvassing                      |       |                                                                                                    |                                                                                                    |                                                                                       |                                                                                                    |        |                                                             |                                                                                                    |                                                                                                    |                                                                                                    |                                                                                                    |                                                                   |                                                                                                    |                                                                                                    |           |            |
| Contact                         |       |                                                                                                    | <u>.</u>                                                                                                    |                                                                                       | _                                                                                                    |        |                                                             |                                                                                                    |                                                                                                    |                                                                                                    |                                                                                                    |                                                                   |                                                                                                    |                                                                                                    |           |            |
| Contacts                        |       |                                                                                                    | In pre                                                                                                    | ecisely                                                                               |                                                                                                    | Attri  | ribute                                                      |                                                                                                    |                                                                                                    |                                                                                                    |                                                                                                    | Yes                                                               | Date F                                                                                                    | om Date T                                                                                                    | o No      | ote        |
| Addresses                       |       |                                                                                                    | ln at i                                                                                                    | least                                                                                 |                                                                                                    |        | 🗉 🧰 Sourc                                                   | e                                                                                                    |                                                                                                    |                                                                                                    |                                                                                                    |                                                                   |                                                                                                    |                                                                                                    |           |            |
|                                 |       |                                                                                                    | In all                                                                                                    | iye                                                                                   |                                                                                                    |        | 🖻 🗁 Volu                                                    | nteer                                                                                                    | r                                                                                                    |                                                                                                    |                                                                                                    | $\checkmark$                                                      |                                                                                                    |                                                                                                    |           |            |
|                                 |       |                                                                                                    | 1                                                                                                    |                                                                                       | A                                                                                                    |        | - 📑 A                                                       | rchiv                                                                                                    | ving                                                                                                    |                                                                                                    |                                                                                                    | V                                                                 |                                                                                                    |                                                                                                    |           |            |
|                                 |       |                                                                                                    | 1<br>•                                                                                                    | to                                                                                    | Y                                                                                                    |        | - 📑 C                                                       | Commu                                                                                                    | unications                                                                                                    | 1                                                                                                    |                                                                                                    | 1                                                                 |                                                                                                    |                                                                                                    |           |            |
|                                 |       |                                                                                                    | of 6 se                                                                                                    | elected                                                                               |                                                                                                    |        |                                                             | vent                                                                                                    | Planning                                                                                                    | / Setup                                                                                                    |                                                                                                    | <b>V</b>                                                          |                                                                                                    |                                                                                                    |           |            |
|                                 |       |                                                                                                    |                                                                                                    |                                                                                       |                                                                                                    |        |                                                             | vent                                                                                                    | Renistrati                                                                                                    | on                                                                                                    |                                                                                                    | J                                                                 |                                                                                                    |                                                                                                    |           |            |
|                                 |       |                                                                                                    |                                                                                                    |                                                                                       |                                                                                                    |        |                                                             |                                                                                                    |                                                                                                    |                                                                                                    |                                                                                                    |                                                                   |                                                                                                    |                                                                                                    |           |            |
| , Financial<br>» System Manager |       | Edit                                                                                                    | 😻 Includ                                                                                                    | le 🞸 I                                                                                | Exclude   🎚                                                                                                    | 🖥 Sort | t 🌐 Format                                                  | • 🖹                                                                                                    | Export                                                                                                    | 🍃 Print 🛛 🥅 Detail 🗔                                                                                                    | Summary 🕕                                                                                                    | ) 8                                                               | 📰 Pivot                                                                                                    |                                                                                                    |           |            |
| Financial<br>System Manager     | Con   | Edit<br>tacts [                                                                                                 | V Includ                                                                                                    | le 😻 l<br>Is foun                                                                     | Exclude   🗄                                                                                                    | Sort   | t 🌐 Format                                                  | •                                                                                                    | Export                                                                                                    | 🍃 Print 🛛 🥅 Detail 🖪                                                                                                    | Summary [                                                                                                    | ) 8                                                               | 📻 Pivot                                                                                                    |                                                                                                    |           |            |
| Financial<br>System Manager     | Con   | Edit<br>tacts (<br>Incl                                                                                         | ¥ Includ<br>199 record<br>ID                                                                                                    | le ¥∕l<br>Is foun<br>Title                                                            | Exclude   🗄<br>d]<br>Last<br>Name                                                                                                    | Sort   | t 🌐 Format<br>First<br>Name                                 | -   ▲<br>MI                                                                                                    | Export &                                                                                                    | Print Detail                                                                                                    | Summary 👖<br>City                                                                                                    | State                                                             | Pivot<br>Zip<br>Code                                                                                                    | Home<br>Phone                                                                                                    | Bus Phone | Cell Phone |
| , Financial<br>, System Manager | Con   | Edit<br>tacts (<br>Incl                                                                                         | <ul> <li>✓ Includ</li> <li>199 record</li> <li>ID</li> <li>12783</li> </ul>                                                                           | de ¥∕ I<br>ds foun<br>Title<br>Mr.                                                    | Exclude Exclude Exclude Exclude Exclude Exclude Exclude Exclusion Exclusion | Sort   | t 🌐 Format<br>First<br>Name<br><u>Eric Jay</u>              | •   🖻<br>MI                                                                                                    | Address<br>Type<br>Home                                                                                         | Print Detail<br>Address<br>6547 Northwest Blvd N                                                                                                    | Summary []<br>City<br>Oceanside                                                                                                    | State                                                             | Zip<br>Code<br>92057                                                                                                    | Home<br>Phone<br>(321) 321-3213                                                                                           | Bus Phone | Cell Phone |
| , Financial<br>, System Manager | Con   | Edit<br>tacts (<br>Incl                                                                                         | <ul> <li>✓ Includ</li> <li>199 record</li> <li>ID</li> <li>12783</li> <li>12718</li> </ul>                                                            | le 😻 l<br>Is foun<br>Title<br>Mr.                                                     | Exclude Exclude Last<br>Last<br>Name<br>Addington<br>Allen                                                                                                    | Sort   | t 🌐 Format<br>First<br>Name<br><u>Eric Jay</u><br>Angelique | <ul> <li>✓</li> <li>MI</li> </ul>                                                                                                    | Address<br>Type<br>Home<br>Home                                                                                 | Print El Detail                                                                                                    | Summary ()<br>City<br>Oceanside<br>Orlando                                                                                                    | State<br>CA<br>FL                                                 | <ul> <li>Pivot</li> <li>Zip<br/>Code</li> <li>92057</li> <li>32801</li> </ul>                                           | Home<br>Phone<br>(321) 321-3213                                                                                           | Bus Phone | Cell Phone |
| Financial<br>System Manager     | Con   | Edit<br>tacts (<br>Incl                                                                                         | <ul> <li>✓ Includ</li> <li>199 record</li> <li>ID</li> <li>12783</li> <li>12718</li> <li>10477</li> </ul>                                             | le 😻 I<br>Is foun<br>Title<br>Mr.                                                     | Exclude Exclude Exclude Exclude Exclude Exclude Exclude Exclusion Exclusion | Sort   | t I Format                                                  | ✓ ▲                                                                                                    | Address<br>Type<br>Home<br>Home<br>Home                                                                         | Address<br>6547 Northwest Blvd N<br>1597 Doddridge<br>147 Foothill Blvd                                                                                                    | Summary []<br>City<br>Oceanside<br>Orlando<br>Lutsen                                                                                                    | State<br>CA<br>FL<br>MN                                           | Zip<br>Code<br>92057<br>32801<br>55612                                                                                  | Home<br>Phone<br>(321) 321-3213<br>(218) 370-7901                                                                         | Bus Phone | Cell Phone |
| , Financial<br>, System Manager | Con   | Edit<br>tacts (<br>Incl<br>V<br>V                                                                               | <ul> <li>✓ Includ</li> <li>199 record</li> <li>ID</li> <li>12783</li> <li>12718</li> <li>10477</li> <li>11121</li> </ul>                              | de 😻 l<br>ds found<br>Title<br>Mr.                                                    | Exclude E<br>d ]<br>Last<br>Name<br>Addington<br>Allen<br>Anderson<br>Beecroft                                                                                                    | Sort   | t I Format                                                  | •   •                                                                                                    | Address<br>Type<br>Home<br>Home<br>Home<br>Home                                                                 | Address<br>6547 Northwest Blvd N<br>1597 Doddridge<br>147 Foothill Blvd<br>3755 Auger Ave                                                                                                    | City<br>Oceanside<br>Orlando<br>Lutsen<br>White Bear L                                                                                                    | State<br>CA<br>FL<br>MN<br>MN                                     | <sup>Zip</sup><br>Code<br>92057<br>32801<br>55612<br>55110                                                              | Home<br>Phone<br>(321) 321-3213<br>(218) 370-7901<br>(651) 762-1494                                                       | Bus Phone | Cell Phone |
| , Financial<br>, System Manager | Con   | Edit<br>tacts (<br>Incl<br>V<br>V<br>V                                                                          | <ul> <li>✓ Includ</li> <li>199 record</li> <li>ID</li> <li>12783</li> <li>12718</li> <li>10477</li> <li>11121</li> <li>12816</li> </ul>               | le 😻 l<br>Is foun<br>Title<br>Mr.                                                     | Exclude E<br>d ]<br>Last<br>Name<br>Addinaton<br>Allen<br>Anderson<br>Beecroft<br>Behling                                                                                                    | Sort   | t I Format                                                  | <ul> <li>✓</li> <li>MI</li> <li></li> <li></li> <li< td=""><td>Address<br/>Type<br/>Home<br/>Home<br/>Home<br/>Home<br/>Work</td><td>Address<br/>6547 Northwest Blvd N<br/>1597 Doddridge<br/>147 Foothill Blvd<br/>3755 Auger Ave<br/>14 3rd St S</td><td>City<br/>Oceanside<br/>Orlando<br/>Lutsen<br/>White Bear L<br/>Fort Atkinson</td><td>State<br/>CA<br/>FL<br/>MN<br/>WI</td><td>Pivot<br/>Zip<br/>Code<br/>92057<br/>32801<br/>55612<br/>55510<br/>53538</td><td>Home<br/>Phone<br/>(321) 321-3213<br/>(218) 370-7901<br/>(651) 762-1494<br/>(321) 321-3213</td><td>Bus Phone</td><td>Cell Phone</td></li<></ul>                                         | Address<br>Type<br>Home<br>Home<br>Home<br>Home<br>Work                                                         | Address<br>6547 Northwest Blvd N<br>1597 Doddridge<br>147 Foothill Blvd<br>3755 Auger Ave<br>14 3rd St S                                                                                                    | City<br>Oceanside<br>Orlando<br>Lutsen<br>White Bear L<br>Fort Atkinson                                                                                                    | State<br>CA<br>FL<br>MN<br>WI                                     | Pivot<br>Zip<br>Code<br>92057<br>32801<br>55612<br>55510<br>53538                                                       | Home<br>Phone<br>(321) 321-3213<br>(218) 370-7901<br>(651) 762-1494<br>(321) 321-3213                                     | Bus Phone | Cell Phone |
| Financial<br>System Manager     | Con   | Edit<br>tacts (<br>Incl<br>V<br>V<br>V<br>V                                                                     | <ul> <li>✓ Includ</li> <li>199 record</li> <li>ID</li> <li>12783</li> <li>12718</li> <li>10477</li> <li>11121</li> <li>12816</li> <li>9292</li> </ul> | de 😻 I<br>Is foun<br>Title<br>Mr.                                                     | Exclude<br>Last<br>Name<br>Addinaton<br>Allen<br>Anderson<br>Beecroft<br>Behling<br>Boring                                                                                                    | Sort   | t I Format                                                  | <ul> <li>✓</li> <li>MI</li> <li>▲</li> <li>▲</li></ul>                                                                                                    | Address<br>Type<br>Home<br>Home<br>Home<br>Work<br>Home                                                         | Address<br>6547 Northwest Blvd N<br>1597 Doddridge<br>147 Foothill Blvd<br>3755 Auger Ave<br>14 3rd St S<br>28245 Avenue Crocker                                                                                                    | City<br>Oceanside<br>Orlando<br>Lutsen<br>White Bear L<br>Fort Atkinson<br>Valencia                                                                                             | State<br>CA<br>FL<br>MN<br>WI<br>CA                               | Zip<br>Code<br>92057<br>32801<br>55612<br>55110<br>53538<br>91355                                                       | Home<br>Phone<br>(321) 321-3213<br>(218) 370-7901<br>(651) 762-1494<br>(321) 321-3213                                     | Bus Phone | Cell Phone |
| Financial<br>System Manager     | Con   | Edit<br>tacts (<br>Incl<br>V<br>V<br>V<br>V<br>V                                                                | ✓ Include<br>199 record<br>12783<br>12718<br>10477<br>11121<br>12816<br>9292<br>12774                                                                 | le 😻 l<br>Is foun<br>Title<br>Mr.                                                     | Exclude<br>Last<br>Name<br>Addington<br>Allen<br>Anderson<br>Beecroft<br>Behling<br>Boring<br>Boy                                                                                                    |        | t I Format                                                  | <ul> <li>✓</li> <li>✓</li></ul>                                                                                                    | Address<br>Type<br>Home<br>Home<br>Home<br>Work<br>Home<br>Home                                                 | Address<br>6547 Northwest Blvd N<br>1597 Doddridge<br>147 Foothill Blvd<br>3755 Auger Ave<br>14 3rd St S<br>28245 Avenue Crocker<br>1257 Doddridge Ave                                                                                                    | City<br>Oceanside<br>Orlando<br>Lutsen<br>White Bear L<br>Fort Atkinson<br>Valencia<br>Columbus                                                                                 | State<br>CA<br>FL<br>MN<br>WI<br>CA<br>OH                         | Zip<br>Code<br>92057<br>32801<br>55612<br>55110<br>53538<br>91355<br>43205                                              | Home<br>Phone<br>(321) 321-3213<br>(218) 370-7901<br>(651) 762-1494<br>(321) 321-3213                                     | Bus Phone | Cell Phone |
| , Financial<br>5 System Manager |       | Edit<br>tacts (<br>Incl<br>V<br>V<br>V<br>V<br>V<br>V<br>V                                                      | ✓ Includ<br>199 record<br>ID<br>12783<br>12718<br>10477<br>11121<br>12816<br>9292<br>12774<br>9452                                                    | le 💓 I<br>Is foun<br>Title<br>Mr.<br>Is foun<br>Title<br>Mr.<br>Is foun<br>Ms.<br>Ms. | Exclude<br>Last<br>Name<br>Addington<br>Allen<br>Anderson<br>Beecroft<br>Behling<br>Boring<br>Boy<br>Boyce                                                                                                    |        | t I Format                                                  | <ul> <li>✓</li> <li>MI</li> <li>L</li> <li>M</li> <li>I</li> <li>I</li></ul>                                                                                                    | Address<br>Type<br>Home<br>Home<br>Home<br>Work<br>Home<br>Home<br>Home                                         | Address<br>6547 Northwest Blvd N<br>1597 Doddridge<br>147 Foothill Blvd<br>3755 Auger Ave<br>14 3rd St S<br>28245 Avenue Crocker<br>1257 Doddridge Ave<br>75 5th St W                                                                                       | Summary (<br>City<br>Oceanside<br>Orlando<br>Lutsen<br>White Bear L<br>Fort Atkinson<br>Valencia<br>Columbus<br>St Paul                                                         | State<br>CA<br>FL<br>MN<br>WI<br>CA<br>OH<br>MN                   | Zip<br>Code<br>92057<br>32801<br>55612<br>55110<br>53538<br>91355<br>43205<br>55102                                     | Home<br>Phone<br>(321) 321-3213<br>(218) 370-7901<br>(651) 762-1494<br>(321) 321-3213<br>(111) 111-2222                   | Bus Phone | Cell Phone |
| , Financial<br>, System Manager |       | Edit<br>tacts [<br> ncl<br> V <br> V <br> V <br> V <br> V <br> V <br> V                                         | ✓ Includ<br>199 record<br>ID<br>12783<br>12718<br>10477<br>11121<br>12816<br>9292<br>12774<br>9452<br>12759                                           | de 😻 I<br>ds found<br>Title<br>Mr.<br>Ms.<br>Ms.<br>Ms.<br>Ms.                        | Exclude<br>Last<br>Name<br>Addington<br>Allen<br>Anderson<br>Beecroft<br>Behling<br>Boring<br>Boring<br>Boy<br>Boyce<br>Collins                                                                                                    | Sort   | t I Format                                                  | Image: Mile           Image: Mile           Image:                                                                                                    | Address<br>Type<br>Home<br>Home<br>Home<br>Work<br>Home<br>Home<br>Home<br>Home<br>Home                         | Print Detail<br>Address<br>6547 Northwest Blvd N<br>1597 Doddridge<br>147 Foothill Blvd<br>3755 Auger Ave<br>14 3rd St S<br>28245 Avenue Crocker<br>1257 Doddridge Ave<br>75 5th St W<br>456 Oak St                                                         | City<br>Oceanside<br>Orlando<br>Lutsen<br>White Bear L<br>Fort Atkinson<br>Valencia<br>Columbus<br>St Paul<br>Cincinnati                                                        | State<br>CA<br>FL<br>MN<br>WI<br>CA<br>OH<br>MN<br>OH             | Zip<br>Code<br>92057<br>32801<br>55612<br>55110<br>53538<br>91355<br>43205<br>55102<br>45202                            | Home<br>Phone<br>(321) 321-3213<br>(218) 370-7901<br>(651) 762-1494<br>(321) 321-3213<br>(111) 111-2222<br>(321) 321-3213 | Bus Phone | Cell Phone |
| Financial<br>System Manager     |       | Edit  <br>tacts  <br> <br> <br> <br> <br> <br> <br> <br> <br> <br> <br> <br> <br> <br> <br> <br> <br> <br>      | ✓ Includ<br>199 record<br>ID<br>12783<br>12718<br>10477<br>11121<br>12816<br>9292<br>12774<br>9452<br>12759<br>9288                                   | de 😻 I<br>ds found<br>Title<br>Mr.<br>Ms.<br>Ms.<br>Ms.<br>Ms.                        | Exclude<br>Last<br>Name<br>Addington<br>Allen<br>Anderson<br>Beecroft<br>Behling<br>Boring<br>Boring<br>Boy<br>Boyce<br>Collins<br>Cope                                                                                                    | Sort   | t I Format                                                  | MI<br>MI<br>M.                                                                                                    | Address<br>Type<br>Home<br>Home<br>Home<br>Work<br>Home<br>Home<br>Home<br>Home<br>Home<br>Home                 | Print Detail<br>Address<br>6547 Northwest Blvd N<br>1597 Doddridge<br>147 Foothill Blvd<br>3755 Auger Ave<br>14 3rd St S<br>28245 Avenue Crocker<br>1257 Doddridge Ave<br>75 5th St W<br>456 Oak St<br>545 2nd St SW                                        | City<br>Oceanside<br>Orlando<br>Lutsen<br>White Bear L<br>Fort Atkinson<br>Valencia<br>Columbus<br>St Paul<br>Cincinnati<br>Corvellia                                           | State<br>CA<br>FL<br>MN<br>WI<br>CA<br>OH<br>MN<br>OH<br>OH       | Zip<br>Code<br>92057<br>32801<br>55612<br>55110<br>53538<br>91355<br>43205<br>55102<br>45202<br>87333                   | Home<br>Phone<br>(321) 321-3213<br>(218) 370-7901<br>(651) 762-1494<br>(321) 321-3213<br>(321) 321-3213<br>(321) 321-3213 | Bus Phone | Cell Phone |
| Financial<br>System Manager     |       | Edit  <br>tacts [<br> <br> <br> <br> <br> <br> <br> <br> <br> <br> <br> <br> <br> <br> <br> <br> <br> <br> <br> | ✓ Includ<br>199 record<br>ID<br>12783<br>12718<br>10477<br>11121<br>12816<br>9292<br>12774<br>9452<br>12759<br>9288<br>9464                           | de 😻 I<br>ds found<br>Title<br>Mr.<br>Ms.<br>Ms.<br>Ms.<br>Ms.                        | Exclude<br>Last<br>Name<br>Addington<br>Allen<br>Anderson<br>Beecroft<br>Behling<br>Boring<br>Boring<br>Boyce<br>Collins<br>Contez                                                                                                    | Sort   | t I Format                                                  |                                                                                                    | Address<br>Type<br>Home<br>Home<br>Home<br>Work<br>Home<br>Home<br>Home<br>Home<br>Home<br>Home<br>Home         | Print Detail<br>Address<br>6547 Northwest Blvd N<br>1597 Doddridge<br>147 Foothill Blvd<br>3755 Auger Ave<br>14 3rd St S<br>28245 Avenue Crocker<br>1257 Doddridge Ave<br>75 5th St W<br>456 Oak St<br>545 Avd St SW                                        | City<br>City<br>Oceanside<br>Orlando<br>Lutsen<br>White Bear L<br>Fort Atkinson<br>Valencia<br>Columbus<br>St Paul<br>Cincinnati<br>Corvalita<br>Spring Hill                    | State<br>CA<br>FL<br>MN<br>WI<br>CA<br>OH<br>MN<br>OH<br>OH<br>FL | Zip<br>Code<br>92057<br>32801<br>55612<br>55110<br>53538<br>91355<br>43205<br>55102<br>45202<br>87333<br>11111          | Home<br>Phone<br>(321) 321-3213<br>(218) 370-7901<br>(651) 762-1494<br>(321) 321-3213<br>(111) 111-2222<br>(321) 321-3213 | Bus Phone | Cell Phone |
| Financial<br>System Manager     |       | Edit  <br>tacts [<br> <br> <br> <br> <br> <br> <br> <br> <br> <br> <br> <br> <br> <br> <br> <br> <br> <br> <br> | ✓ Includ<br>199 record<br>ID<br>12783<br>12718<br>10477<br>11121<br>12816<br>9292<br>12774<br>9452<br>12774<br>9452<br>12759<br>9288<br>9464<br>12820 | de 😻 I<br>ds found<br>Title<br>Mr.<br>Ms.<br>Ms.<br>Ms.<br>Ms.<br>Ms.                 | Exclude Exclude Allen Addington Allen Addington Beecroft Behling Boring Boyce Collins Cope Collins Cope Collins Cope Davis                                                                                                    | Sort   | t I Format                                                  | <ul> <li>Image: Constraint of the second second</li></ul> | Address<br>Type<br>Home<br>Home<br>Home<br>Work<br>Home<br>Home<br>Home<br>Home<br>Home<br>Home<br>Home<br>Home | Print Detail<br>Address<br>6547 Northwest Blvd N<br>1597 Doddridge<br>147 Foothill Blvd<br>3755 Auger Ave<br>14 3rd St S<br>28245 Avenue Crocker<br>1257 Doddridge Ave<br>75 5th St W<br>456 Oak St<br>645 And St SW<br>4564 Ponce De Leon<br>PO Box 153058 | Summary ()<br>City<br>Oceanside<br>Orlando<br>Lutsen<br>White Bear L<br>Fort Atkinson<br>Valencia<br>Columbus<br>St Paul<br>Cincinnati<br>Convalita<br>Spring Hill<br>Arlington | State<br>CA<br>FL<br>MN<br>WI<br>CA<br>OH<br>MN<br>OH<br>OH<br>TX | Zip<br>Code<br>92057<br>32801<br>55612<br>55110<br>53538<br>91355<br>43205<br>55102<br>45202<br>87333<br>11111<br>76015 | Home<br>Phone<br>(321) 321-3213<br>(218) 370-7901<br>(651) 762-1494<br>(321) 321-3213<br>(111) 111-2222<br>(321) 321-3213 | Bus Phone | Cell Phone |

4 (Click on the contact's name to open that record). KNOWLEDGE BASE WWW.trailblz.com/kt

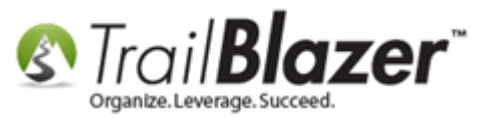

Click on the Logs tab, and click [+ New] under the Log sub-tab.

| File - E                                                               | Edit • 🗙   (                                                                 | 0   🔁 😓                                                | 🗞 👫   Tom Cope [9288]                                                   |                                              |                                                   |                                                                                                    | _            | _         |                  |                          |                     |                 | _               |
|------------------------------------------------------------------------|------------------------------------------------------------------------------|--------------------------------------------------------|-------------------------------------------------------------------------|----------------------------------------------|---------------------------------------------------|----------------------------------------------------------------------------------------------------|--------------|-----------|------------------|--------------------------|---------------------|-----------------|-----------------|
| Title:<br>First N<br>Middle<br>Last Na<br>Prior Li<br>Nickna<br>Contac | ame:<br>Name:<br>ame / Suffix:<br>ast Name:<br>ime:<br>t Type:               | Tom<br>Cope                                            | ·<br>· · · · · · · · · · · · · · · · · · ·                              | No Photo<br>Email<br>tcope@communityset<br>s | Ho<br>5<br>S<br>C<br>C<br>rvices.u<br>5<br>S<br>C | me Address<br>45 2nd St SW<br>uite A<br>orvallis, OR 97333<br>ork Address<br>45 2nd St SW<br>uite A<br>orvallis, OR 97333 |              |           |                  |                          |                     |                 |                 |
| General<br>Log<br>Log (                                                | Household<br>Notes Em<br>lew B Delete<br>7 records four                      | Gallery Attribut<br>ail Log Clicker<br>e I Sport<br>d] | e Poll Relation Contribute F<br>I Links<br>Print                        | Pledge Event Logs                            | Sales Admin                                       | n                                                                                                    |              |           |                  |                          | Log Type:           | Combine Comment | •               |
| 1                                                                      | Click [New]                                                                  | to add item.                                           | Text                                                                    |                                              | Ву                                                | Туре                                                                                                    | \$ or<br>Hrs | Rem<br>Id | Reminder<br>Date | Reminder Subject         | Log Date:           | 1/25/2012       |                 |
|                                                                        | 28 12/30/20<br>28 1/21/20                                                    | 09 12:39 PM<br>0 12:10 PM                              | Talked with Tom today. He's intere<br>Because we love cuddly things:    | sted in donating \$6k,<br>A Panda Bear For E | Mark Panger<br>Mark Panger                        | Phone<br>SentMailing                                                                                                    | .00<br>.00   | 22        | 1/6/2010         | Call tom to ask for \$6k | Add/Open            | Reminder        |                 |
|                                                                        | 31 6/2/2010<br>14 12/16/20                                                   | 0 10:36 AM<br>010 9:30 AM                              | Because we love cuddly things:<br>This letter was sent to our volunteer | A Panda Bear For E<br>s. Faith in ActionMany | Mark Panger                                       | Sent Mailing Sent Mailing Sent Mailing                                                                                    | 00.          |           |                  |                          | People & Org record |                 | this people & a |
|                                                                        | 14         3/25/20           14         6/27/20           16         1/25/20 | 1 10:51 AM<br>2 1:37 PM                                | Contents of letter pasted here<br>People & Org record [12257] merges    | d with this people & or                      | Mark Panger<br>Mark Panger                        | SentMailing<br>Combine Comment                                                                                            | .00          |           |                  |                          |                     |                 |                 |
|                                                                        |                                                                              |                                                        |                                                                         |                                              |                                                   |                                                                                                    | .00          |           |                  |                          | il                  |                 |                 |

Choose Volunteer Hours as the Log Type, that you created in the previous steps.

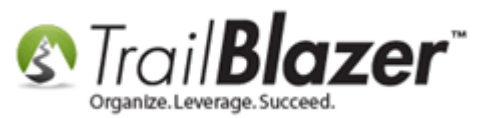

| Ge | eneral    | I Hou   | usehold Gallery Attribu | te Poll Relation Contribute Pledge        | e Event Logs | Sales Admin     |              |                  |                          |             |                                                    |              |
|----|-----------|---------|-------------------------|-------------------------------------------|--------------|-----------------|--------------|------------------|--------------------------|-------------|----------------------------------------------------|--------------|
|    | Log       | No      | otes Email Log Clicke   | d Links                                   |              |                 |              |                  |                          |             |                                                    |              |
|    | <b></b> 1 | Vew [   | 🗃 Delete 🛛 🏝 Export     | 📚 Print                                   |              |                 |              |                  |                          |             |                                                    |              |
|    | Log       | [7 reco | ords found]             |                                           |              |                 |              |                  |                          | Log Type:   | Volunteer Hours                                    | -            |
|    |           | ID      | Created                 | Text                                      | By           | Туре            | \$ or<br>Hrs | Reminder<br>Date | Reminder Subject         | Log Date:   | <refresh list=""><br/>Canvassing Comment</refresh> |              |
|    |           | 28      | 12/30/2009 12:39 PM     | Talked with Tom today. He's interested    | Mark Panger  | Phone           | .00          | 1/6/2010         | Call tom to ask for \$6k | Anicor His. | Email                                              |              |
|    |           | 28      | 1/21/2010 12:10 PM      | Because we love cuddly things: A          | Mark Panger  | SentMailing     | .00          |                  |                          | Add/Open R  | Email Broadcast                                    |              |
|    |           | 31      | 6/2/2010 10:36 AM       | Because we love cuddly things: A          | Mark Panger  | SentMailing     | .00          |                  |                          |             | Grant Pending                                      | - 11         |
|    |           | 14      | 12/16/2010 9:30 AM      | This letter was sent to our volunteers. F | Mark Panger  | SentMailing     | .00          |                  |                          |             | Grant-Denied                                       |              |
|    |           | 14      | 3/25/2011 11:20 AM      | Because we love cuddly things: A          | Mark Panger  | SentMailing     | .00          |                  |                          |             | Lett Message<br>Meeting                            |              |
|    |           | 14      | 6/27/2011 10:51 AM      | contents of letter pasted here            | Mark Panger  | SentMailing     | .00          |                  |                          |             | Note                                               |              |
|    |           | 16      | 1/25/2012 1:37 PM       | People & Org record [12257] merged wit    | Admin Admin  | Combine Comment | .00          |                  |                          |             | Phone<br>PrivateNote                               |              |
|    |           | -1      | 5/29/2015 8:59 AM       |                                           |              | Note            | .00          |                  |                          |             | SentMailing                                        |              |
|    | Σ         |         |                         |                                           |              |                 | .00          |                  |                          |             | Sign Up Comment<br>Test Scores                     |              |
|    |           |         |                         |                                           |              |                 |              |                  |                          |             | Tutoring                                           |              |
|    |           |         |                         |                                           |              |                 |              |                  |                          |             | Vieit On Site                                      | <u>_    </u> |
|    |           |         |                         |                                           |              |                 |              |                  |                          |             | Volunteer Hours                                    |              |
|    |           |         |                         |                                           |              |                 |              |                  |                          |             | Volunteer Hours 3                                  | ΤI           |
|    |           |         |                         |                                           |              |                 |              |                  |                          |             | Web Entry                                          |              |
|    |           |         |                         |                                           |              |                 |              |                  |                          | 11          |                                                    | _            |

Enter the **date**, the **amount of hours**, and *\*optionally* a **description** of what the person did, then click **[Save]**. *My example is below*.

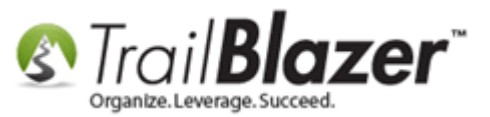

| Log Type:             | Volunteer Hours                                                                                                    |  |
|-----------------------|----------------------------------------------------------------------------------------------------|--|
| Log Date:             | 5/25/2015 🗐 🔻 1                                                                                                    |  |
| \$ Amt or Hrs:        | 9.50 2                                                                                                    |  |
| Add/Open R            | eminder                                                                                                    |  |
| helped clean up at th | e end of the night.                                                                                                    |  |
|                       | , in the second second s |  |
|                       |                                                                                                    |  |
|                       |                                                                                                    |  |
|                       |                                                                                                    |  |
|                       |                                                                                                    |  |
|                       |                                                                                                    |  |
|                       |                                                                                                    |  |
| 4                     |                                                                                                    |  |
| Email                 | 🔚 Save 🧊 🎧 Save and Close 🛛 🔞 Cancel                                                                                                    |  |
| _                     |                                                                                                    |  |

By clicking **Save** instead of **Save and Close** it gives you the option to set a **reminder** with your log note. *The image below details an example reminder, this is of course an \*optional step you could take, but isn't covered in-depth in this article.* 

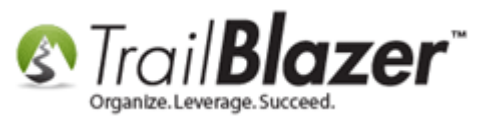

#### This is an **\*OPTIONAL\*** step you can take, to attach a reminder to your log note.

| Settings Help                                                                                                    | - 8                                                                                                    | ×   |
|----------------------------------------------------------------------------------------------------|----------------------------------------------------------------------------------------------------|-----|
| Application Menu «                                                                                                    | File - Edit - 🔀 🞯 🛛 🙆 🌦 🖓 👫   Tom Cope [9288]                                                                                                    |     |
| Tasks                                                                                                    | Title:     Home Address       First Name:     Tom       545 2nd St SW     2                                                                                                    | 1   |
| Calendar/Tasks                                                                                                    | Middle Name:     Suite A       Last Name / Suffix:     Cope       Prior Last Name:     File → Edit →   Ø       Nickname:     Reminder Action Date       6/29/2015 09:28 AM     Completed                                                                                                    | III |
| Contact Relationships<br>Contact Relationships<br>Contributions/Pledges<br>Contributions/Pledges<br>Communications<br>Financial<br>System Manager | Contact Type:       Individual         Subject       Send the volunteer their hours for the month of May, 2015.         General Household Gallery Attain       Method of Action         Log       Notes         Email Log       Clic         Priority       High         High       Assigned To         Kristenson, Joel       Interview |     |
| Open Windows                                                                                                    | ID       Created         28       12/30/2009 12:39 PM         28       12/30/2009 12:39 PM         31       6/2/2010 10:36 AM         14       12/16/2010 9:30 AM         14       3/25/2011 11:20 AM         16       1/25/2012 1:37 PM         17       6/229/2015 8:69 AM                                                             |     |
| Reminders<br>(a) Refresh<br>Followup phone call 03/22 02:29 PM Jc                                                                                 | Logon = Joel Kristenson Save and Close OCancel                                                                                                    |     |

Reminders will show here once they're saved, they turn red if they're past due. KNOW

KNOWLEDGE BASE <u>www.trailblz.com/kb</u>

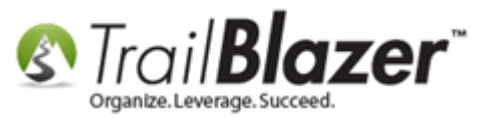

You're now finished recording the volunteer's hours.

Make sure everything is saved correctly, and close out of the volunteer's record card.

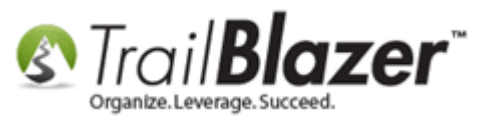

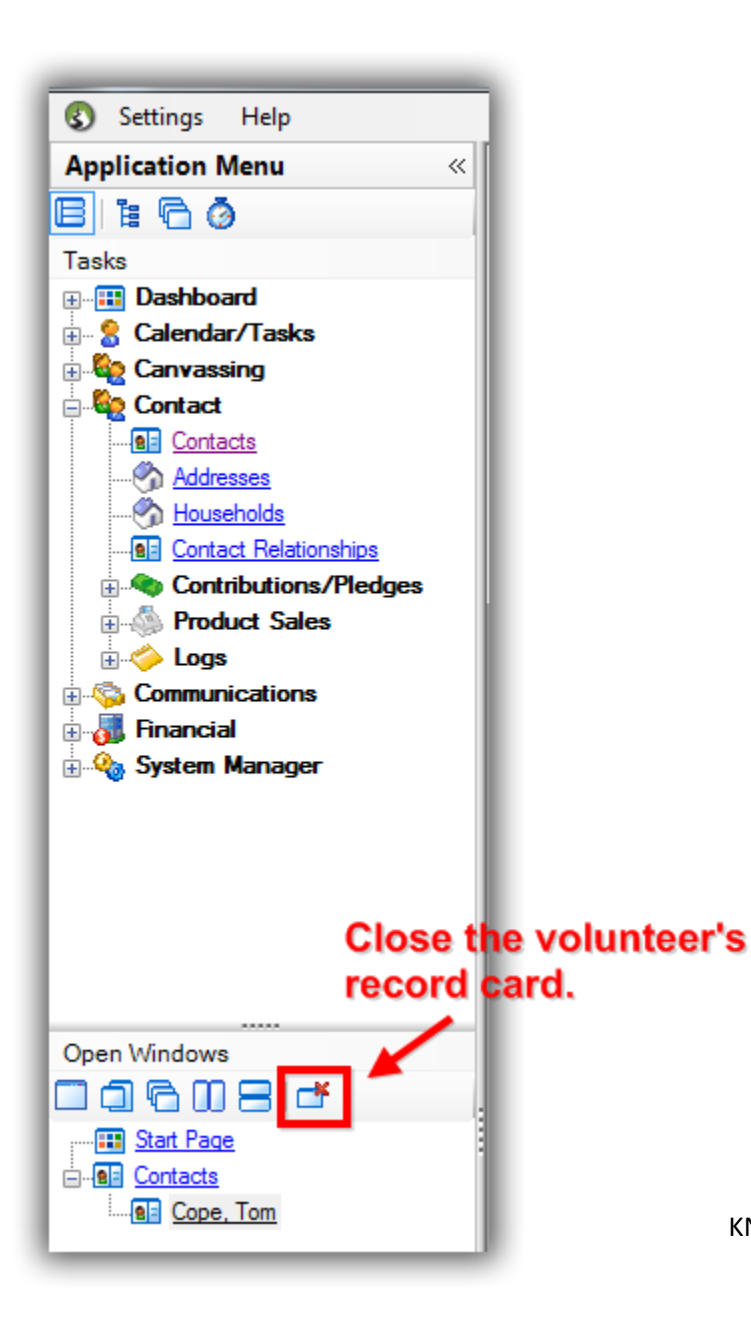

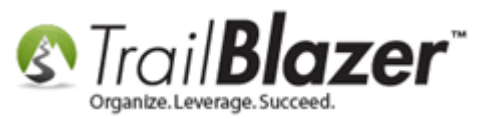

From the **Search Log Entries** list select the **Volunteer Hours** as the log type, and click **[Search]**. This will load every volunteer log entry that's been recorded so far in your database.

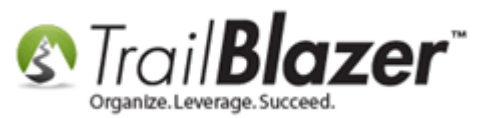

| Settings Help 3                                                                                                    | 1        |                                                                                                    |                                                                                                    |                                                                                                    |                                                                                                    |                                                                                                    |                                                                                                    |                                                                                                    |                                                                                                    |
|----------------------------------------------------------------------------------------------------|----------|----------------------------------------------------------------------------------------------------|----------------------------------------------------------------------------------------------------|----------------------------------------------------------------------------------------------------|----------------------------------------------------------------------------------------------------|----------------------------------------------------------------------------------------------------|----------------------------------------------------------------------------------------------------|----------------------------------------------------------------------------------------------------|----------------------------------------------------------------------------------------------------|
| Application Menu «                                                                                                    | <b>S</b> | earch                                                                                                    | 🖕 Reset 🛛 🕂 N                                                                                                    | ew 🔚 🗐 🕻                                                                                               | 🖱   🗟 💣 🍪   File 🕶                                                                                                    | Edit 👻 🕜 🛛 Log Entries                                                                                                    |                                                                                                    |                                                                                                    |                                                                                                    |
| e i Gø                                                                                                    |          |                                                                                                    |                                                                                                    |                                                                                                    |                                                                                                    |                                                                                                    |                                                                                                    |                                                                                                    |                                                                                                    |
| Tasks                                                                                                    | E-w      | oriton I                                                                                                    | IS Contact S                                                                                                    | 201                                                                                                    |                                                                                                    |                                                                                                    |                                                                                                    |                                                                                                    |                                                                                                    |
|                                                                                                    | Fav      | ontes                                                                                                    | us Contact   3                                                                                                    | UQL                                                                                                    |                                                                                                    |                                                                                                    |                                                                                                    |                                                                                                    |                                                                                                    |
| 🗄 🚼 Calendar/Tasks                                                                                                    |          |                                                                                                    |                                                                                                    |                                                                                                    |                                                                                                    |                                                                                                    |                                                                                                    |                                                                                                    |                                                                                                    |
| 🗄 🍓 Canvassing                                                                                                    |          | ~                                                                                                    | ľ [                                                                                                    |                                                                                                    | ta dataa balanna 👘                                                                                                    | Los Turs: Velustees Heurs                                                                                                    |                                                                                                    |                                                                                                    |                                                                                                    |
| E Contact                                                                                                    |          | 🌔 Da                                                                                                    | e Range:                                                                                                    | ustom, according                                                                                       | to dates below>                                                                                                    |                                                                                                    |                                                                                                    |                                                                                                    |                                                                                                    |
|                                                                                                    |          |                                                                                                    |                                                                                                    |                                                                                                    | to                                                                                                    | Created By:                                                                                                    |                                                                                                    |                                                                                                    |                                                                                                    |
| 🚱 <u>Addresses</u>                                                                                                    |          | Te                                                                                                    | t                                                                                                    |                                                                                                    |                                                                                                    |                                                                                                    | <u>2</u>                                                                                                    |                                                                                                    |                                                                                                    |
|                                                                                                    |          |                                                                                                    |                                                                                                    |                                                                                                    |                                                                                                    |                                                                                                    | -                                                                                                    |                                                                                                    |                                                                                                    |
| Contact Relationships                                                                                                    |          |                                                                                                    |                                                                                                    |                                                                                                    |                                                                                                    |                                                                                                    |                                                                                                    |                                                                                                    |                                                                                                    |
| Contributions/Pledges                                                                                                    |          |                                                                                                    |                                                                                                    |                                                                                                    |                                                                                                    |                                                                                                    |                                                                                                    |                                                                                                    |                                                                                                    |
|                                                                                                    |          |                                                                                                    |                                                                                                    |                                                                                                    |                                                                                                    |                                                                                                    |                                                                                                    |                                                                                                    |                                                                                                    |
| Engs                                                                                                    | 4        |                                                                                                    |                                                                                                    |                                                                                                    |                                                                                                    |                                                                                                    |                                                                                                    |                                                                                                    |                                                                                                    |
| Search Log Entries                                                                                                    |          |                                                                                                    |                                                                                                    |                                                                                                    |                                                                                                    |                                                                                                    |                                                                                                    |                                                                                                    |                                                                                                    |
|                                                                                                    |          |                                                                                                    |                                                                                                    |                                                                                                    |                                                                                                    |                                                                                                    |                                                                                                    |                                                                                                    |                                                                                                    |
|                                                                                                    |          |                                                                                                    |                                                                                                    |                                                                                                    |                                                                                                    |                                                                                                    |                                                                                                    |                                                                                                    |                                                                                                    |
|                                                                                                    |          |                                                                                                    |                                                                                                    |                                                                                                    |                                                                                                    |                                                                                                    |                                                                                                    |                                                                                                    |                                                                                                    |
| Svetem Manager                                                                                                    |          |                                                                                                    |                                                                                                    |                                                                                                    |                                                                                                    |                                                                                                    |                                                                                                    |                                                                                                    |                                                                                                    |
| 🗄 🍇 System Manager                                                                                                    |          |                                                                                                    |                                                                                                    |                                                                                                    |                                                                                                    |                                                                                                    |                                                                                                    |                                                                                                    |                                                                                                    |
| 🗄 💑 System Manager                                                                                                    |          | dit 🛛 🐋                                                                                                    | Include 💥 Exc                                                                                                    | lude I 🎟 Sort                                                                                          | 🎟 Format 🗙 🗟 Expor                                                                                                    | t ৯ Print 🖽 Pivot                                                                                                    |                                                                                                    |                                                                                                    |                                                                                                    |
|                                                                                                    |          | dit   🞸                                                                                                    | Include 🛭 🖋 Exc                                                                                                    | lude   🎛 Sort                                                                                          | 🌐 Format 👻 🏝 Expo                                                                                                    | t 😓 Print 🛙 🌐 Pivot                                                                                                    |                                                                                                    |                                                                                                    |                                                                                                    |
| ⊕🦣 System Manager                                                                                                    | Log      | idit   ¥<br>intries [                                                                                                    | Include 🖋 Exc<br>1 records found                                                                                                    | lude   🎛 Sort                                                                                          | 🌐 Format 👻 🎼 Expo                                                                                                    | t 凝 Print 🛛 🌐 Pivot                                                                                                    |                                                                                                    |                                                                                                    |                                                                                                    |
| ⊕-🦣 System Manager                                                                                                    | Log      | idit   😻<br>intries (<br>Incl ID                                                                                                    | Include 😻 Exc<br>L records found<br>Last                                                                                                    | lude   🌐 Sort<br>]<br>First<br>Name                                                                    | Expor                                                                                                    | t 📚 Print 🖽 Pivot                                                                                                    | Ву                                                                                                    | \$ or                                                                                                    | Туре                                                                                                    |
|                                                                                                    |          | idit 🛛 🐳<br>intries (<br>Incl ID                                                                                                    | Include VExc<br>I records found<br>Last<br>Name                                                                                                    | lude E Sort                                                                                            | EF Format - Report                                                                                                    | t 🌺 Print 🖽 Pivot                                                                                                    | By<br>Made Danatare                                                                                                    | \$ or<br>Hours                                                                                                    | Type                                                                                                    |
| System Manager                                                                                                    |          | idit 🛛 🖋<br>Intries [<br>Incl ID                                                                                                    | Include ¥ Exc<br>L records found<br>Last<br>Name<br>96 Adams                                                                                                    | lude   I Sort                                                                                          | EFormat - Argenting Exposes                                                                                                    | t 🍛 Print   🌐 Pivot<br>Text<br>Mon                                                                                                    | By<br>Mark Panger                                                                                                    | \$ or<br>Hours<br>4.00                                                                                                    | Type<br>Volunteer Hours                                                                                                    |
| Open Windows                                                                                                    |          | idit 😵                                                                                                    | Include ¥ Exc<br>L records found<br>Last<br>Name<br>96 Adams<br>99 Beecont<br>96 Being                                                                                                    | lude   I Sort                                                                                          | Errorat - Export<br>Created<br>3/30/2011 11 09 AM<br>12/2/2011 9:10 AM                                                                                                    | t 🗞 Print 🖽 Pivot Text Mon Creating media materials for web site.                                                                                                    | By<br>Mark Panger<br>Mark Panger                                                                                                    | \$ or<br>Hours<br>4.00<br>6.00                                                                                                    | Type<br>Volunteer Hours<br>Volunteer Hours                                                                                                    |
| Open Windows                                                                                                    |          | idit ¥<br>intries (<br>Incl ID<br>V 14<br>V 15<br>V 15                                                                                                    | Include ¥ Exc<br>L records found<br>Last<br>Name<br>96 Adams<br>99 Beecroft<br>96 Boring                                                                                                    | Iude I Bort                                                                                            | Export<br>Created<br>8/30/2011 11:09 AM<br>12/2/2011 9:10 AM<br>1/23/2012 10:48 AM                                                                                                    | t le Print Pivot Text Mon Creating media materials for web site. Stuffed envlopes                                                                                                    | By<br>Mark Panger<br>Mark Panger<br>Mark Panger                                                                                                    | \$ or<br>Hours<br>4.00<br>6.00<br>6.00                                                                                                    | Type<br>Volunteer Hours<br>Volunteer Hours<br>Volunteer Hours                                                                                                    |
| Open Windows                                                                                                    |          | idit ¥<br>intries (<br>Incl ID<br>V 14<br>V 15<br>V 15<br>V 15<br>V 17                                                                                                    | Include ¥ Exc<br>L records found<br>Last<br>Name<br>96 Adams<br>99 Beecroft<br>96 Boring<br>44 Behing                                                                                                    | lude I E Sort                                                                                          | Export<br>Created<br>3/30/2011 11:09 AM<br>12/2/2011 9:10 AM<br>1/23/2012 10:48 AM<br>4/20/2015 10:36 AM                                                                                                    | t leped with our spring golf tournament course cleanup in pr                                                                                                    | By<br>Mark Panger<br>Mark Panger<br>Mark Panger<br>Joel Kristenson                                                                                                    | \$ or<br>Hours<br>4.00<br>6.00<br>6.00<br>6.00                                                                                                    | Type<br>Volunteer Hours<br>Volunteer Hours<br>Volunteer Hours<br>Volunteer Hours                                                                                                    |
| Open Windows                                                                                                    |          | idit 😵<br>intries (<br>Incl ID<br>Incl ID<br>Incl Incl ID<br>Incl ID<br>Incl ID<br>Incl ID<br>Incl ID<br>Incl ID<br>Incl ID<br>Incl In | Include ¥ Exc<br>Lest<br>Name<br>96 Adams<br>99 Beecroft<br>96 Boring<br>44 Behling<br>45 Davis                                                                                                    | Iude E Sort                                                                                            | Erport - Export<br>Created<br>3/30/2011 11:09 AM<br>12/2/2011 9:10 AM<br>1/23/2012 10:48 AM<br>4/20/2015 10:36 AM<br>4/20/2015 10:36 AM                                                                                                    | t leped with our spring golf tournament course cleanup in pr                                                                                                    | By<br>Mark Panger<br>Mark Panger<br>Mark Panger<br>Joel Kristenson<br>Joel Kristenson                                                                                                    | \$ or<br>Hours<br>4.00<br>6.00<br>6.00<br>6.00<br>4.00                                                                                                    | Type<br>Volunteer Hours<br>Volunteer Hours<br>Volunteer Hours<br>Volunteer Hours<br>Volunteer Hours                                                                                                    |
| Open Windows          System Manager         Open Windows         Start Page         Oq Entries                                                                                                    |          | idit 😵                                                                                                    | Include ¥ Exc<br>Lest<br>Name<br>99 <u>Beecroft</u><br>96 <u>Boring</u><br>44 <u>Behling</u><br>45 <u>Davis</u><br>46 <u>Ellefson</u>                                                                                                    | Iude E Sort                                                                                            | Erreated  Created  Created  3/30/2011 11.09 AM 12/2/2011 9:10 AM 1/23/2012 10:48 AM 4/20/2015 10:36 AM 4/20/2015 10:36 AM 4/20/2015 10:36 AM                                                                                                    | t leped with our spring golf tournament course cleanup in pr<br>Helped with our spring golf tournament course cleanup in pr                                                                                                    | By<br>Mark Panger<br>Mark Panger<br>Mark Panger<br>Joel Kristenson<br>Joel Kristenson                                                                                                    | \$ or<br>Hours<br>4.00<br>6.00<br>6.00<br>6.00<br>4.00<br>8.00                                                                                                    | Type<br>Volunteer Hours<br>Volunteer Hours<br>Volunteer Hours<br>Volunteer Hours<br>Volunteer Hours<br>Volunteer Hours                                                                                                    |
| Open Windows                                                                                                    |          | idit ¥ intries [ incl ID incl ID incl                                                                                                    | Include ¥ Exc<br>Lest<br>Name<br>SG Adams<br>SG Adams<br>SG Beecroft<br>SG Boring<br>44 Behling<br>44 Behling<br>45 Davis<br>46 Ellefson<br>47 Gatten                                                                                                    | Iude E Sort                                                                                            | E Format  Format Format      | t leped with our spring golf tournament course cleanup in pr<br>Helped with our spring golf tournament course cleanup in pr<br>Helped with our spring golf tournament course cleanup in pr<br>Helped with our spring golf tournament course cleanup in pr<br>Helped with our spring golf tournament course cleanup in pr                                                                                                    | By<br>Mark Panger<br>Mark Panger<br>Mark Panger<br>Joel Kristenson<br>Joel Kristenson<br>Joel Kristenson                                                                                                    | \$ or<br>Hours<br>4.00<br>6.00<br>6.00<br>6.00<br>4.00<br>8.00<br>10.00                                                                                                    | Type<br>Volunteer Hours<br>Volunteer Hours<br>Volunteer Hours<br>Volunteer Hours<br>Volunteer Hours<br>Volunteer Hours<br>Volunteer Hours                                                                                                    |
| Open Windows                                                                                                    |          | idit ¥ intries [ incl ID incl ID incl                                                                                                    | Include ¥ Exc<br>Lest<br>Name<br>So Adams<br>99 Beecroft<br>96 Boring<br>44 Behling<br>44 Behling<br>45 Davis<br>46 Ellefson<br>47 Gatten<br>48 Gregerson<br>40 Uniter Transport                                                                                                    | Iude ESort                                                                                             | <ul> <li>➡ Format ▼ ▲ Exponential Exponential Exponentis Exponential Exponential Exponential Expo</li></ul> | t Dependent of the private of the private of the pr | By<br>Mark Panger<br>Mark Panger<br>Mark Panger<br>Joel Kristenson<br>Joel Kristenson<br>Joel Kristenson<br>Joel Kristenson                                                                                                    | \$ or<br>Hours<br>4.00<br>6.00<br>6.00<br>6.00<br>4.00<br>8.00<br>10.00<br>4.00                                                                                                    | Type<br>Volunteer Hours<br>Volunteer Hours<br>Volunteer Hours<br>Volunteer Hours<br>Volunteer Hours<br>Volunteer Hours<br>Volunteer Hours                                                                                                    |
| Open Windows                                                                                                    |          | intries [<br>Incl IE<br>♥ 14<br>♥ 15<br>♥ 15<br>♥ 17<br>♥ 17<br>♥ 17<br>♥ 17<br>♥ 17<br>♥ 17<br>♥ 17<br>♥ 17<br>♥ 17<br>♥ 17                                                                                                    | Include ¥ Exc<br>Lest<br>Name<br>So Adams<br>Becroft<br>Becroft<br>Behling<br>44 Behling<br>45 Davis<br>46 Ellefson<br>47 Gatten<br>48 Gregerson<br>49 Hamiton                                                                                                    | Iude ESort                                                                                             | <ul> <li>➡ Format ▼ ▲ Exponential Exponential Exponentis Exponential Exponential Exponential Expo</li></ul> | t Dependent of the private of the private of the pr | By<br>Mark Panger<br>Mark Panger<br>Joel Kristenson<br>Joel Kristenson<br>Joel Kristenson<br>Joel Kristenson<br>Joel Kristenson                                                                                                    | \$ or<br>Hours<br>4.00<br>6.00<br>6.00<br>6.00<br>4.00<br>8.00<br>10.00<br>4.50<br>6.50                                                                                                    | Type<br>Volunteer Hours<br>Volunteer Hours<br>Volunteer Hours<br>Volunteer Hours<br>Volunteer Hours<br>Volunteer Hours<br>Volunteer Hours<br>Volunteer Hours                                                                                                    |
| Open Windows                                                                                                    |          | intries [<br>Incl IE<br>♥ 14<br>♥ 15<br>♥ 15<br>♥ 17<br>♥ 17<br>♥ 17<br>♥ 17<br>♥ 17<br>♥ 17<br>♥ 17<br>♥ 17<br>♥ 17<br>♥ 17                                                                                                    | Include ¥ Exc<br>Lest<br>Name<br>Last<br>Name<br>So Adams<br>99 Beecroft<br>96 Boring<br>44 Behling<br>44 Behling<br>45 Davis<br>46 Ellefson<br>47 Gatten<br>48 Gregerson<br>49 Hamiton<br>50 Jacobowitz<br>51 Vac                                                                                                    | Iude ESant                                                                                             | <ul> <li>➡ Format ▼ ▲ Exponential Exponential Exponentis Exponential Exponential Exponential Expo</li></ul> | t Dependent of the series of the series of t | By<br>Mark Panger<br>Mark Panger<br>Joel Kristenson<br>Joel Kristenson<br>Joel Kristenson<br>Joel Kristenson<br>Joel Kristenson<br>Joel Kristenson                                                                                                    | \$ or<br>Hours<br>4.00<br>6.00<br>6.00<br>6.00<br>4.00<br>8.00<br>10.00<br>4.50<br>6.50<br>14.00                                                                                                    | Type Volunteer Hours Volunteer Hours Volunteer Hours Volunteer Hours Volunteer Hours Volunteer Hours Volunteer Hours Volunteer Hours Volunteer Hours Volunteer Hours Volunteer Hours Volunteer Hours Volunteer Hours                                                                                                    |
| Open Windows                                                                                                    |          | intries [<br>Incl IE<br>♥ 14<br>♥ 15<br>♥ 15<br>♥ 17<br>♥ 17<br>♥ 17<br>♥ 17<br>♥ 17<br>♥ 17<br>♥ 17<br>♥ 17<br>♥ 17<br>♥ 17                                                                                                    | Include ¥ Exc<br>Lest<br>Name<br>Last<br>Name<br>So Adams<br>99 Beecroft<br>96 Boring<br>44 Behling<br>44 Behling<br>45 Davis<br>46 Ellefson<br>47 Gatten<br>48 Gregerson<br>49 Hamiton<br>50 Jacobowitz<br>51 Kao                                                                                                    | Iude ESant                                                                                             | <ul> <li>■ Format ▼ ■ Exponential Exponential Exponentis Exponential Exponential Exponential Expo</li></ul> | t Deprint Pivot Text Mon Creating media materials for web site. Stuffed envlopes Helped with our spring golf tournament course cleanup in pr Helped with our spring golf tournament course cleanup in pr Helped with our spring golf tournament course cleanup in pr Helped with our spring golf tournament course cleanup in pr Helped with our spring golf tournament course cleanup in pr Helped with our spring golf tournament course cleanup in pr Helped with our spring golf tournament course cleanup in pr Helped with our spring golf tournament course cleanup in pr Helped with our spring golf tournament course cleanup in pr Helped with our spring golf tournament course cleanup in pr Helped with our spring golf tournament course cleanup in pr                                                                                                    | By<br>Mark Panger<br>Mark Panger<br>Joel Kristenson<br>Joel Kristenson<br>Joel Kristenson<br>Joel Kristenson<br>Joel Kristenson<br>Joel Kristenson                                                                                                    | \$ or<br>Hours<br>4.00<br>6.00<br>6.00<br>6.00<br>4.00<br>4.00<br>8.00<br>10.00<br>4.50<br>6.50<br>14.00<br>1.25                                                                                                    | Type Volunteer Hours Volunteer Hours Volunteer |
| Open Windows          System Manager         Open Windows         Start Page         Start Page         Open Frities                                                                                                    |          | intries (<br>Incl IE<br>♥ 14<br>♥ 15<br>♥ 15<br>♥ 17<br>♥ 17<br>♥ 17<br>♥ 17<br>♥ 17<br>♥ 17<br>♥ 17<br>♥ 17<br>♥ 17<br>♥ 17<br>♥ 17<br>♥ 17<br>♥ 17                                                                                                    | Include Exc<br>Lest<br>Name<br>So Adams<br>Becroft<br>Becroft<br>Behling<br>44 Behling<br>44 Behling<br>45 Davis<br>46 Ellefson<br>47 Gatten<br>48 Gregerson<br>49 Hamiton<br>50 Jacobowitz<br>51 Kao                                                                                                    | Iude ESort  First Name  Surch Lisa Russel Mary Andrew Julie Oliver Nadine Linda Melissa Brian Sechanie | <ul> <li>■ Format ▼ ■ Exponential Exponential Exponentis Exponential Exponential Exponential Expo</li></ul> | t Deprivation of the second second se | By<br>Mark Panger<br>Mark Panger<br>Mark Panger<br>Joel Kristenson<br>Joel Kristenson<br>Joel Kristenson<br>Joel Kristenson<br>Joel Kristenson<br>Joel Kristenson<br>Joel Kristenson                                                                                                    | \$ or<br>Hours<br>4.00<br>6.00<br>6.00<br>4.00<br>4.00<br>4.00<br>4.50<br>6.50<br>14.00<br>1.25<br>10.00                                                                                                    | Type Volunteer Hours Volunteer Hours Volunteer |
| Open Windows  Open Windows  Start Page  Log Entries  Reminders  Refresh                                                                                                    |          | intries [<br>Incl IE<br>♥ 14<br>♥ 15<br>♥ 15<br>♥ 17<br>♥ 17<br>♥ 17<br>♥ 17<br>♥ 17<br>♥ 17<br>♥ 17<br>♥ 17<br>♥ 17<br>♥ 17<br>♥ 17<br>♥ 17<br>♥ 17<br>♥ 17                                                                                                    | Include Exc<br>Lest<br>Name<br>Becroft<br>Becroft<br>Behing<br>44 Behing<br>44 Behing<br>45 Davis<br>46 Ellefson<br>47 Gatten<br>48 Gregerson<br>49 Hamiton<br>50 Jacobowitz<br>51 Kao<br>52 Maddock<br>53 Maher                                                                                                    | Iude ESCON                                                                                             | <ul> <li>■ Format ▼ ■ Exponential Exponential Exponentis Exponential Exponential Exponential Expo</li></ul> | t Description of the series of the series of | By<br>Mark Panger<br>Mark Panger<br>Mark Panger<br>Joel Kristenson<br>Joel Kristenson<br>Joel Kristenson<br>Joel Kristenson<br>Joel Kristenson<br>Joel Kristenson<br>Joel Kristenson<br>Joel Kristenson                                                                                                | \$ or<br>Hours<br>4.00<br>6.00<br>6.00<br>4.00<br>4.00<br>4.00<br>4.50<br>6.50<br>14.00<br>1.25<br>10.00<br>6.50                                                                                                    | Type Volunteer Hours Volunteer Hours Volunteer |
| Open Windows         Image: Image in the second second se                            |          | idit ¥<br>intries [<br>Incl IE<br>♥ 14<br>♥ 15<br>♥ 15<br>♥ 17<br>♥ 17<br>♥ 17<br>♥ 17<br>♥ 17<br>♥ 17<br>♥ 17<br>♥ 17<br>♥ 17<br>♥ 17<br>♥ 17<br>♥ 17<br>♥ 17<br>♥ 17<br>♥ 17                                                                                                    | Include Exc<br>Lest<br>Name<br>Becroft<br>Becroft<br>Behing<br>Adams<br>Beecroft<br>Behing<br>Adams<br>Behing<br>Adams<br>Behing<br>Adams<br>Behing<br>Adams<br>Behing<br>Adams<br>Behing<br>Adams<br>Behing<br>Adams<br>Behing<br>Adams<br>Becroft<br>Behing<br>Adams<br>Becroft<br>Behing<br>Ada<br>Behing<br>Adams<br>Behing<br>Adams<br>Behing<br>Adams<br>Adams<br>Behing<br>Adams<br>Adams<br>Behing<br>Adams<br>Adams | Iude ESort                                                                                             | <ul> <li>■ Format ▼ ■ Exponential Exponential Exponentis Exponential Exponential Exponential Expo</li></ul> | t Description of the series of the series of | By<br>Mark Panger<br>Mark Panger<br>Joel Kristenson<br>Joel Kristenson<br>Joel Kristenson<br>Joel Kristenson<br>Joel Kristenson<br>Joel Kristenson<br>Joel Kristenson<br>Joel Kristenson<br>Joel Kristenson<br>Joel Kristenson                                                                         | \$ or<br>Hours<br>4.00<br>6.00<br>6.00<br>4.00<br>8.00<br>10.00<br>4.50<br>4.50<br>14.00<br>1.25<br>10.00<br>6.50<br>2.50                                                                                                    | Type Volunteer Hours Volunteer Hours                                                                                                    |
| Open Windows   Image: System Manager     Open Windows   Image: Start Page   Image: Start Page   Image: Start Pag                                                                                                    |          | idit ¥<br>intries [<br>Incl IE<br>♥ 15<br>♥ 15<br>♥ 15<br>♥ 17<br>♥ 17<br>♥ 17<br>♥ 17<br>♥ 17<br>♥ 17<br>♥ 17<br>♥ 17<br>♥ 17<br>♥ 17<br>♥ 17<br>♥ 17<br>♥ 17<br>♥ 17<br>♥ 17<br>♥ 17                                                                                                    | Include Exc<br>Lest<br>Name<br>Becroft<br>Becroft<br>Becroft<br>Behing<br>Add Behing<br>Add Add Add Add Add Add Add Add Add Add                                                                                                    | Iude ESant I I I I I I I I I I I I I I I I I I I                                                       | <ul> <li>■ Format ▼ ■ Exponential Exponential Exponentis Exponential Exponential Exponential Expo</li></ul> | t Description Privat Text Mon Creating media materials for web site. Stuffed envlopes Helped with our spring golf tournament course cleanup in pr Helped with our spring golf tournament course cleanup in pr                                                                                                    | By<br>Mark Panger<br>Mark Panger<br>Mark Panger<br>Joel Kristenson<br>Joel Kristenson<br>Joel Kristenson<br>Joel Kristenson<br>Joel Kristenson<br>Joel Kristenson<br>Joel Kristenson<br>Joel Kristenson<br>Joel Kristenson<br>Joel Kristenson<br>Joel Kristenson<br>Joel Kristenson                    | \$ or<br>Hours<br>4.00<br>6.00<br>6.00<br>4.00<br>8.00<br>10.00<br>4.50<br>6.50<br>14.00<br>1.25<br>10.00<br>6.50<br>2.50<br>1.75                                                                                                    | Type Volunteer Hours Volunteer Hours                                                                                                    |
| Open Windows   Image: System Manager     Open Windows   Image: Start Page   Image: Start Page   Image: Start Pag                                                                                                    |          | idit ¥<br>intries [<br>Incl IE<br>♥ 14<br>♥ 15<br>♥ 15<br>♥ 17<br>♥ 17<br>♥                                                                                     | Include Exc<br>Lest<br>Name<br>Becroft<br>Becroft<br>Becroft<br>Becroft<br>Beching<br>Add Beching<br>Add Add Add Add Add Add Add Add Add Add                                                                                                    | Iude EScrit                                                                                            | <ul> <li>■ Format ▼ ■ Exponential Exponential Exponentis Exponential Exponential Exponential Expo</li></ul> | t Description of the series of the series of | By<br>Mark Panger<br>Mark Panger<br>Mark Panger<br>Joel Kristenson<br>Joel Kristenson<br>Joel Kristenson<br>Joel Kristenson<br>Joel Kristenson<br>Joel Kristenson<br>Joel Kristenson<br>Joel Kristenson<br>Joel Kristenson<br>Joel Kristenson<br>Joel Kristenson<br>Joel Kristenson                    | \$ or<br>Hours<br>4.00<br>6.00<br>6.00<br>4.00<br>8.00<br>10.00<br>4.50<br>6.50<br>14.00<br>1.25<br>10.00<br>6.50<br>2.50<br>1.75<br>1.25                                                                                                    | Type Volunteer Hours Volunteer Hours                                                                                                    |
| Open Windows   Image: Image: |          | intries     Image: Constraint of the second second s                                                                                                    | Include Exc<br>Lest<br>Name<br>Becroft<br>Becroft<br>Becroft<br>Becroft<br>Becling<br>Add Benling<br>Add Benling<br>Add Add Add Add Add Add Add Add Add Add                                                                                                    | Iude ESant                                                                                             | <ul> <li>■ Format ▼ ■ Exponential Exponential Exponentis Exponential Exponential Exponential Expo</li></ul> | t Description of the series of the series of | By<br>Mark Pangar<br>Mark Panger<br>Mark Panger<br>Joel Kristenson<br>Joel Kristenson<br>Joel Kristenson<br>Joel Kristenson<br>Joel Kristenson<br>Joel Kristenson<br>Joel Kristenson<br>Joel Kristenson<br>Joel Kristenson<br>Joel Kristenson<br>Joel Kristenson<br>Joel Kristenson<br>Joel Kristenson | \$ or<br>Hours           4.00           6.00           6.00           6.00           6.00           4.00           6.00           4.00           6.00           4.00           6.00           4.00           6.00           4.00           8.00           10.00           4.50           10.00           6.50           2.50           1.75           1.25           4.50 | Type Volunteer Hours Volunteer Hours                                                                                                    |

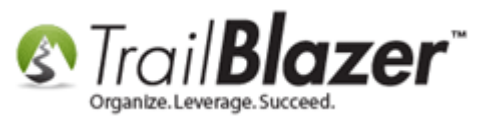

**Tip:** You could filter this query further by things like **Date Range, A Specific Volunteer, Event(s)**, Etc.

Now click the **Pivot** button from the list tool strip.

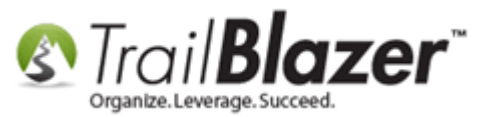

| _        | _           |           |                                                                                                    |                   |                      |                 |                                                |                 |       |                  |
|----------|-------------|-----------|----------------------------------------------------------------------------------------------------|-------------------|----------------------|-----------------|------------------------------------------------|-----------------|-------|------------------|
| -        | Searc       | :h 🌭 R    | eset   🕂 Nev                                                                                                    | v   😑 🕅 🖻         | 5   🔒 📑 😚   File 🕶 I | Edit 👻 🛛 🕜 🗍 🛚  | og Entries                                     |                 |       |                  |
|          |             |           |                                                                                                    |                   |                      |                 |                                                |                 |       |                  |
| Fa       | vorites     | Logs      | Contact SQ                                                                                                    | L                 |                      |                 |                                                |                 |       |                  |
|          |             |           |                                                                                                    | -                 |                      |                 |                                                |                 |       |                  |
| •        |             |           |                                                                                                    |                   |                      |                 |                                                |                 |       |                  |
|          |             | Date R:   | <cust< th=""><th>tom, according to</th><th>o dates below&gt; 🔹</th><th>Log Type:</th><th>Volunteer Hours</th><th></th><th></th><th></th></cust<> | tom, according to | o dates below> 🔹     | Log Type:       | Volunteer Hours                                |                 |       |                  |
|          |             | Date Ha   | inge.                                                                                                    | . · 1             | to 🔲 🔲               | Created By:     | <ignore></ignore>                              |                 |       |                  |
|          |             | Text      |                                                                                                    |                   |                      |                 |                                                |                 |       |                  |
|          |             |           |                                                                                                    |                   |                      |                 |                                                |                 |       |                  |
|          |             |           |                                                                                                    |                   |                      |                 |                                                |                 |       |                  |
|          |             |           |                                                                                                    |                   |                      |                 |                                                |                 |       |                  |
|          |             |           |                                                                                                    |                   |                      |                 |                                                |                 |       |                  |
|          |             |           |                                                                                                    |                   |                      |                 |                                                |                 |       |                  |
|          |             |           |                                                                                                    |                   |                      |                 |                                                |                 |       |                  |
|          |             |           |                                                                                                    |                   |                      |                 |                                                |                 |       |                  |
|          |             |           |                                                                                                    |                   |                      |                 |                                                |                 |       |                  |
|          |             |           |                                                                                                    |                   |                      |                 |                                                |                 |       |                  |
|          | <b>F</b> 10 | A.2. 1    | 1                                                                                                    |                   | The subset s         | S. n            | D1 4                                           |                 |       |                  |
|          | Edit        | V Incl    | ude 😻 Exclu                                                                                                    | de 🖽 Sort (       | Export               | 💭 Print 🛙 🌐     | Pivot                                          |                 |       |                  |
| Log      | Entrie      | s [ 21 re | cords found ]                                                                                                    |                   |                      |                 |                                                |                 |       |                  |
|          | Incl        | ID        | Last                                                                                                    | First             | Created              | Text            |                                                | By              | \$ or | Туре             |
|          |             | 14000     | Name                                                                                                    | Same              | 2/20/2011 11-00 AM   | Man             |                                                | Made Damage     | HOUIS | Volustoon Lloum  |
| <u> </u> |             | 15299     | Beecroft                                                                                                    | Liea              | 12/2/2011 9-10 AM    | Creating media  | materials for web site                         | Mark Pancer     | 4.00  | Volunteer Hours  |
|          |             | 15496     | Boring                                                                                                    | Russell           | 1/23/2012 10:48 AM   | Stuffed envlope |                                                | Mark Panger     | 6.00  | Volunteer Hours  |
|          |             | 17144     | Bebling                                                                                                    | Mary              | 4/20/2015 10:36 AM   | Helped with our | r spring golf tournament course cleanup in pr  | Joel Kristenson | 6.00  | Volunteer Hours  |
|          |             | 17144     | Derning                                                                                                    | <u>Indiy</u>      | 47207201310.307(M    | hoped with ou   | r apring goir tournament course creatiup in pr | ooon materiaon  | 0.00  | Volunteer riburs |

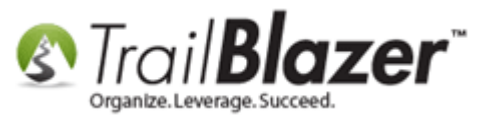

Select First Name and Last Name from the Row Labels tab.

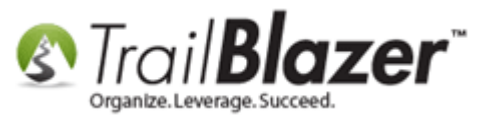

#### Select First Name and Last Name under the Row Labels tab.

| Create Pivot Table                                                                                                    |                                                                                                    | 8 |
|----------------------------------------------------------------------------------------------------|----------------------------------------------------------------------------------------------------|---|
| Row Labels Column Labels Data                                                                                                    |                                                                                                    |   |
| <ul> <li>\$ or Hours</li> <li>By</li> <li>Contact ID</li> <li>Created</li> <li>First Name</li> <li>ID</li> <li>Incl</li> <li>Zast Name</li> <li>Text</li> <li>Type</li> </ul> | Column       Heading         Contact.FirstName       First Name         Contact.LastName       Last Name |   |
| Overall Progress<br>Waiting for user input                                                                                                    |                                                                                                    |   |
| Step Progress                                                                                                    |                                                                                                    |   |
|                                                                                                    | <br>OK OK                                                                                                |   |

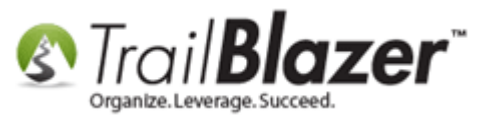

Select Show count of occurrences and \$ or Hours under the Data tab, and click [OK].

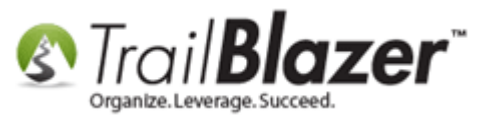

.

#### Select 'Show count of occurances' and '\$ or Hours' under the Data tab.

| Show count of occurrences                  | Pivot Ta   | ible Data    |             |
|--------------------------------------------|------------|--------------|-------------|
| Columns                                    | <br>Co     | lumn         | Heading     |
| Sor Hours                                  | <b>V</b> a | erDecimal001 | \$ or Hours |
| Overall Progress<br>Waiting for user input |            |              |             |
| Step Progress                              | <br>       | 2            |             |

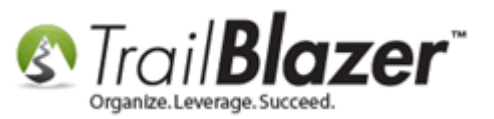

The pivot report will run and provide you with the results in a grid view once it's finished. *My example finished report is below, I clicked on the* **SUM** (\$ or Hours) column header once to sort in descending orders.

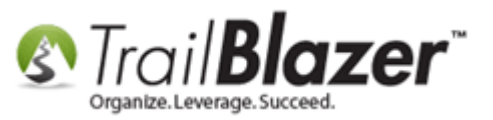

# Finished pivot report, sorted in ascending order by the 'Sum (\$ or Hours' column.

|    | Incl     | First<br>Name | Last<br>Name | COUNT<br>(°) | SUM (\$ or<br>Hours) |                     |
|----|----------|---------------|--------------|--------------|----------------------|---------------------|
|    | V        | Brian         | Као          | 1            | 1.25                 |                     |
|    | <b>V</b> | David         | McCarty      | 1            | 1.25                 |                     |
|    | <b>V</b> | Susan         | Maki         | 1            | 1.75                 |                     |
|    | <b>V</b> | Robin         | Maher        | 1            | 2.50                 |                     |
|    |          | Sarah         | Adams        | 1            | 4.00                 |                     |
|    | <b>V</b> | Andrew        | Davis        | 1            | 4.00                 |                     |
|    | 1        | Walt          | McHenry      | 1            | 4.25                 |                     |
|    | <b>V</b> | Nadine        | Gregerson    | 1            | 4.50                 |                     |
|    | 1        | Matthew       | McGlory      | 1            | 4.50                 |                     |
|    | <b>V</b> | Lisa          | Beecroft     | 1            | 6.00                 |                     |
|    | <b>V</b> | Russell       | Boring       | 1            | 6.00                 |                     |
|    | <b>V</b> | Mary          | Behling      | 1            | 6.00                 |                     |
|    | <b>V</b> | Linda         | Hamilton     | 1            | 6.50                 |                     |
|    | <b>V</b> | Paul          | Maher        | 1            | 6.50                 |                     |
|    | <b>V</b> | Kathleen      | McHenry      | 1            | 7.50                 |                     |
|    | <b>V</b> | Julie         | Ellefson     | 1            | 8.00                 |                     |
|    | <b>V</b> | Tom           | Соре         | 1            | 9.50                 |                     |
|    | <b>V</b> | Oliver        | Gatten       | 1            | 10.00                |                     |
|    | <b>V</b> | Stephanie     | Maddock      | 1            | 10.00                |                     |
|    | <b>V</b> | Melissa       | Jacobowitz   | 1            | 14.00                |                     |
|    | <b>V</b> | Sharon        | Mclaughlin   | 1            | 16.50                |                     |
| 51 | 21       |               |              | 21           | 134 50               | E ASE www.trailblz. |

#### How many times \_

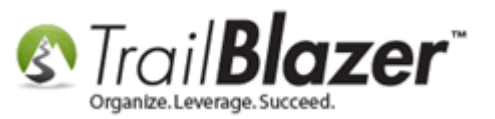

You're now finished with these steps. Take a look at the related resources below for useful articles and videos on similar topics.

**Tip:** You can **export** your final report to a .csv file, or **print** it onto paper which will maintain the grid lines. The two images below show a print preview of my final pivot table.

Img 1 – Print

#### Print the report.

| _  |                                               |               |              |           |                          |     |  |  |  |  |
|----|-----------------------------------------------|---------------|--------------|-----------|--------------------------|-----|--|--|--|--|
|    | 🖽 Sort 🌐 Format 🗸 🏝 Export 🃚 Print 🕅 Chart    |               |              |           |                          |     |  |  |  |  |
| Lo | Log Count,\$ or Hours by First Name/Last Name |               |              |           |                          |     |  |  |  |  |
| ШE | Incl                                          | First<br>Name | Last<br>Name | COL Print | contents of li<br>Hours) | st. |  |  |  |  |
|    |                                               | Brian         | Kao          | 1         | 1.25                     |     |  |  |  |  |
|    |                                               | David         | McCarty      | 1         | 1.25                     |     |  |  |  |  |
|    | <b>V</b>                                      | Susan         | Maki         | 1         | 1.75                     |     |  |  |  |  |
|    |                                               | Robin         | Maher        | 1         | 2.50                     |     |  |  |  |  |
|    |                                               | Sarah         | Adams        | 1         | 4.00                     |     |  |  |  |  |
|    |                                               | Andrew        | Davis        | 1         | 4.00                     |     |  |  |  |  |
|    |                                               | Walt          | McHenry      | 1         | 4.25                     |     |  |  |  |  |
|    |                                               | A             | ~            |           | 4.50                     |     |  |  |  |  |

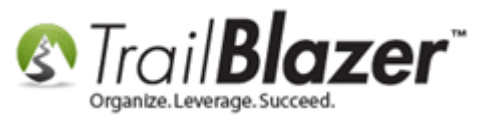

Img 2 – Print Preview

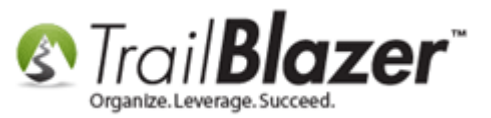

#### Final print preview of the finished volunteer pivot report.

| Log Cou    | nt,\$ or Ho | ours by      | First Name/Last Name       | Date/Time: 6/3/2015 12:03 PM Page: 1 |
|------------|-------------|--------------|----------------------------|--------------------------------------|
| First Name | Last Name   | COUNT<br>(*) | SUM<br>(\$<br>or<br>Hours) |                                      |
| Brian      | Kao         | 1            | 1.25                       |                                      |
| David      | McCarty     | 1            | 1.25                       |                                      |
| Susan      | Maki        | 1            | 1.75                       |                                      |
| Robin      | Maher       | 1            | 2.50                       |                                      |
| Sarah      | Adams       | 1            | 4.00                       |                                      |
| Andrew     | Davis       | 1            | 4.00                       |                                      |
| Walt       | McHenry     | 1            | 4.25                       |                                      |
| Nadine     | Gregerson   | 1            | 4.50                       |                                      |
| Matthew    | McGlory     | 1            | 4.50                       |                                      |
| Lisa       | Beecroft    | 1            | 6.00                       |                                      |
| Russell    | Boring      | 1            | 6.00                       |                                      |
| Mary       | Behling     | 1            | 6.00                       |                                      |
| Linda      | Hamilton    | 1            | 6.50                       |                                      |
| Paul       | Maher       | 1            | 6.50                       |                                      |
| Kathleen   | McHenry     | 1            | 7.50                       |                                      |
| Julie      | Ellefson    | 1            | 8.00                       |                                      |
| Tom        | Cope        | 1            | 9.50                       |                                      |
| Oliver     | Gatten      | 1            | 10.00                      |                                      |
| Stephanie  | Maddock     | 1            | 10.00                      |                                      |
| Melissa    | Jacobowitz  | 1            | 14.00                      |                                      |
| Sharon     | Mclaughlin  | 1            | 16.50                      |                                      |
|            |             | 21           | 134 50                     |                                      |

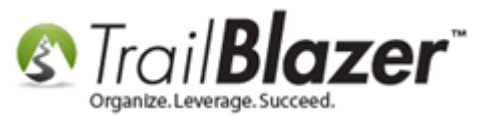

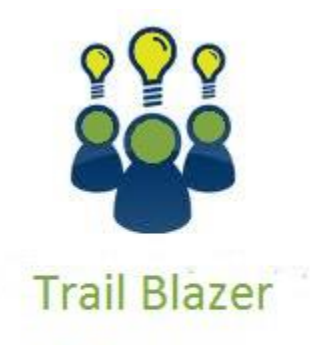

- YouTube Channel

- Knowledge Base Articles

- 3rd Party Resources

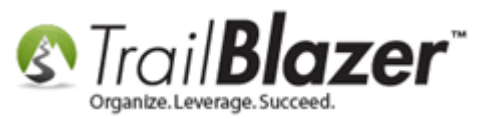

## **Related Resources**

Article: Log Notes vs User Fields vs Attributes Article: Adding Log Types Article: Adding Log Notes, Mass Log Notes, and Reminders Article: Fund Allocation and Summary Report (Another Example of a Pivot Report) Video: Reporting 105 – Pivots – summary reporting Video: Attributes – Adding New Video: Importing 3<sup>rd</sup> Party Resource (Tool): Volgistics – Robust Donor Management

#### Trail Blazer Live Support

- **C** Phone: 1-866-909-8700
- Email: <u>support@trailblz.com</u>
- **Facebook:** <u>https://www.facebook.com/pages/Trail-Blazer-Software/64872951180</u>
- **Twitter:** <u>https://twitter.com/trailblazersoft</u>

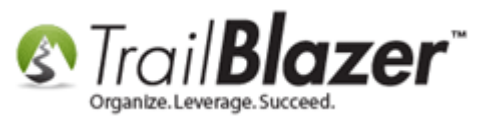

\* As a policy we require that you have taken our intro training class before calling or emailing our live support team.

<u>*Click here*</u> to view our calendar for upcoming classes and events. Feel free to sign up other members on your team for the same training.

\* After registering you'll receive a confirmation email with the instructions for how to log into the <u>GoToMeeting</u> session where we host our live interactive trainings.

\* This service *is* included in your contract.